## FICHE PRATIQUE :

## **TRACE DE COURBES**

## Secondaire

# Fonctions# Représentation

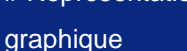

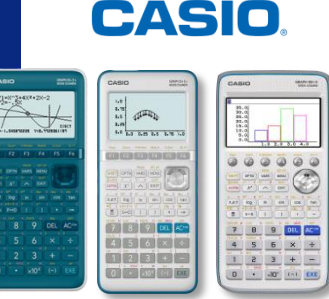

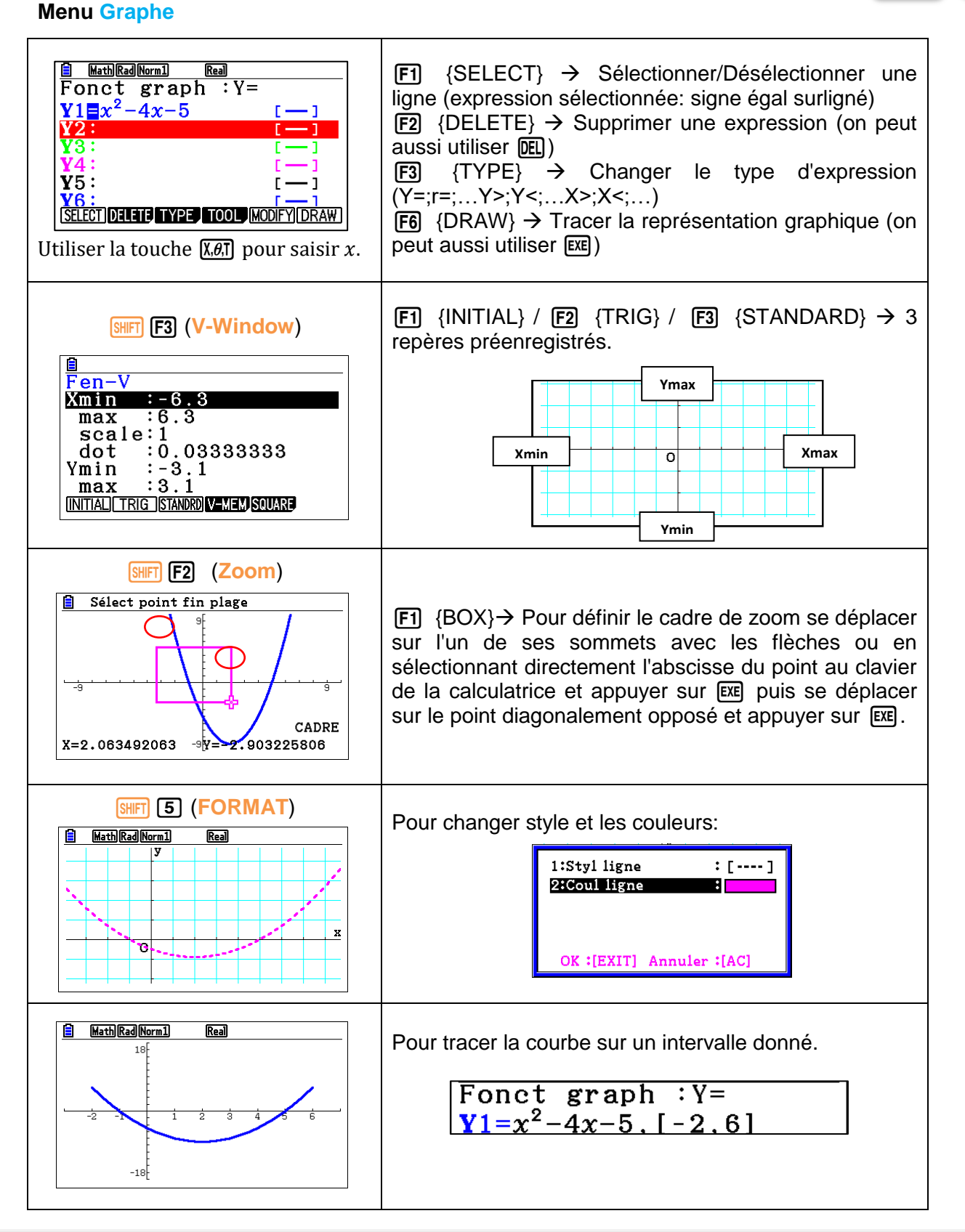

Retrouvez toutes nos ressources pédagogiques sur https://www.casio-education.fr/be-fr/